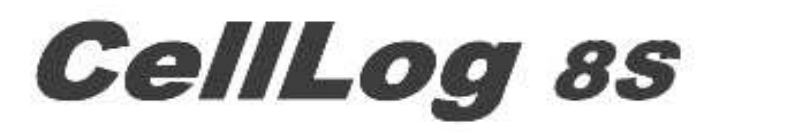

## **Cell Voltage Monitor&Logger**

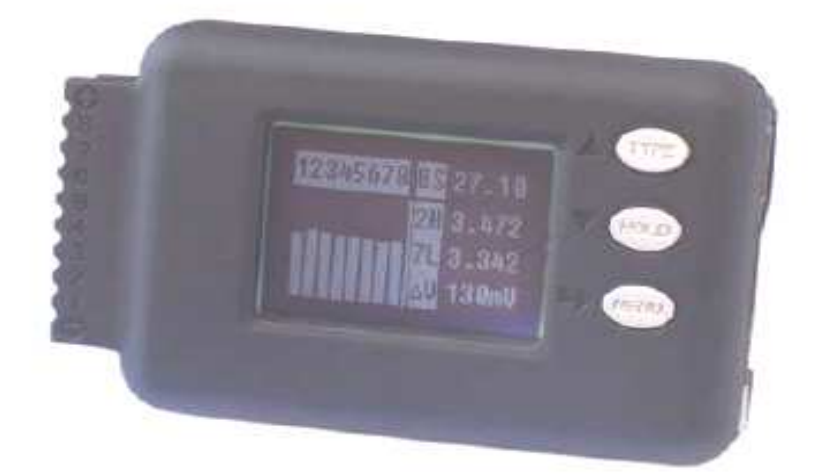

## **1** Spécifications

Lithium (Li-Po / Lilo / LiFe) 2 - 8 **séries** gammes de tension: 4,0 - 43.0VDC (USB peut fournir de plus basse tension 1,0 V) Alarme Plage de tension: 0,1 - 43.0VDC gamme de tension cellules : 1,3 - 4.9VDC plage d'alarme tension cellule: 1,3 - 4.9VDC Tension de résolution d'affichage: 1mV (4 Digits) Courant consommé pendant la connexion : 8mA Tension maximale pour le port d'alarme: 50VDC Drain de courant pour le port d'alarme: <500mA Stockage de données: 16Mbit intervalles de temps possibles pour l'enregistrement : 0,5 - 60 secondes Capacité d'enregistrement en temps: intervalle 2s : 44h intervalle 1,5s: 33 h intervalle 1,5s: 33 h

Gestion des données à l'aide de 8 dossiers maxi pouvant comporter plusieurs enregistrements

Connexion à un PC par port USB Poids: 18g Dimensions (L x L x P): 62X39X12mm

intervalle 0,5s : 11h

## 2 Caractéristiques spéciales

- petite taille avec de multiples fonctions, rétro-éclairage 128 \* 64 LCD et buzzer intégré pour transmission sonore de l'alerte,

- CellLog 8S peut non seulement mesurer des cellules 2-8S d'une batterie, mais aussi mesurer les batterie NiMH, NiCd, Pb

- L' Alerte peut être programmée sur une surtension, une basse tension, un maximum de perte de tension et sur un temps d'enregistrement programmé dépassé. De plus, une sortie pour un module d'alarme externe est prévue

- Il dispose de 8 menus pour paramétrer les différentes alarmes et gérer les dossiers d'enregistrement

- CellLog 8S a été calibré à 100% en usine, celui-ci peut toute fois être étalonné par les utilisateurs .

- Des intervalles d'enregistrement différents peuvent être programmés selon les besoins des utilisateurs. CellLog 8S a une capacité de stockage de 16 Mbit et peut enregistrer jusqu'à 36 heures de données avec un intervalle de 0,5 à 2 secondes entre chaque enregistrement.

- la mise à niveau du programme se fait par port USB via un PC. Le CellLog 8S fonctionne avec le logiciel "LogView" - Celui-ci affichera les données sur le PC sous forme de graphiques ou tableaux de données pour une analyse détaillée

- À propos de LogView - voir dans le site Web suivant: http://www.logview.info

## 3 Composition du pack CellLog 8S

| CDROM                                  | CW-USB5                                       |
|----------------------------------------|-----------------------------------------------|
| One copy of the User's manual on CDROM | One Mini-USB data line                        |
| CW-P220                                | CW-C220                                       |
| One Alarm output line                  | One pack voltage measurements line with clips |

## 4 Description du boitier

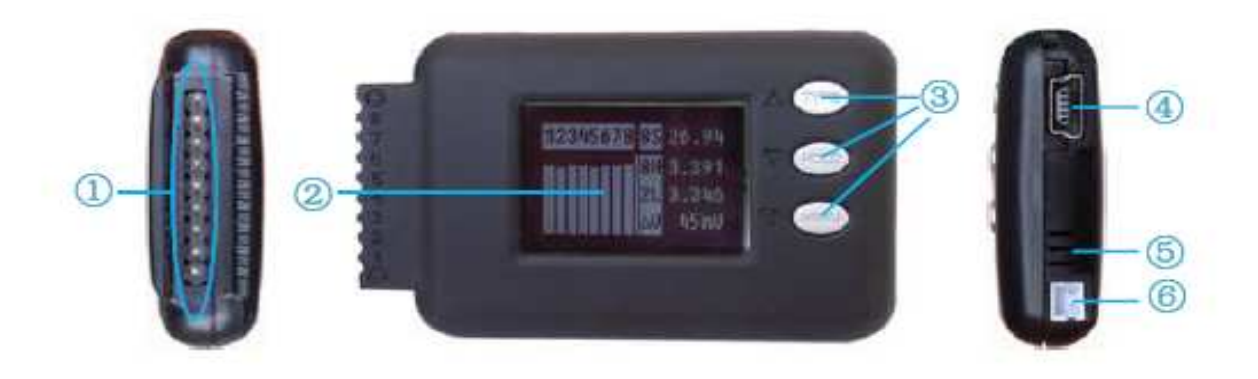

1 - Connecteur ACCU 2. - Écran LCD 3 - touches de fonctions 4 - Port USB 5 - Buzzer 6 - déport d'alarme

## 5 Schémas des raccordements ( à respecter impérativement )

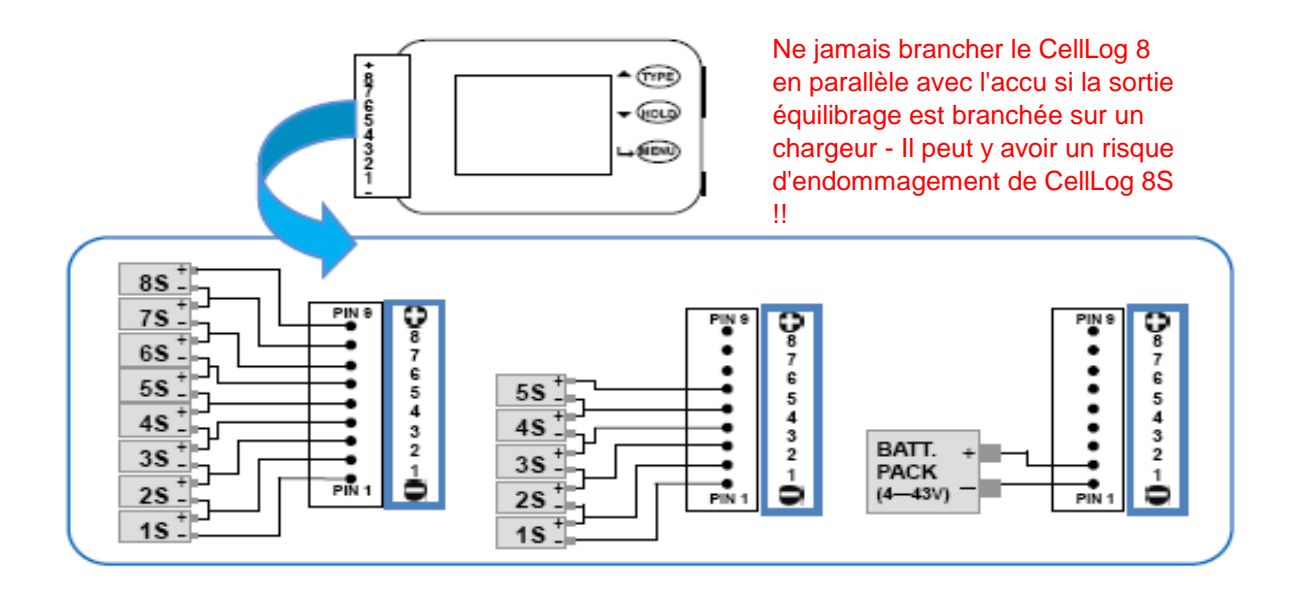

## 6 Menus du CellLog 8S

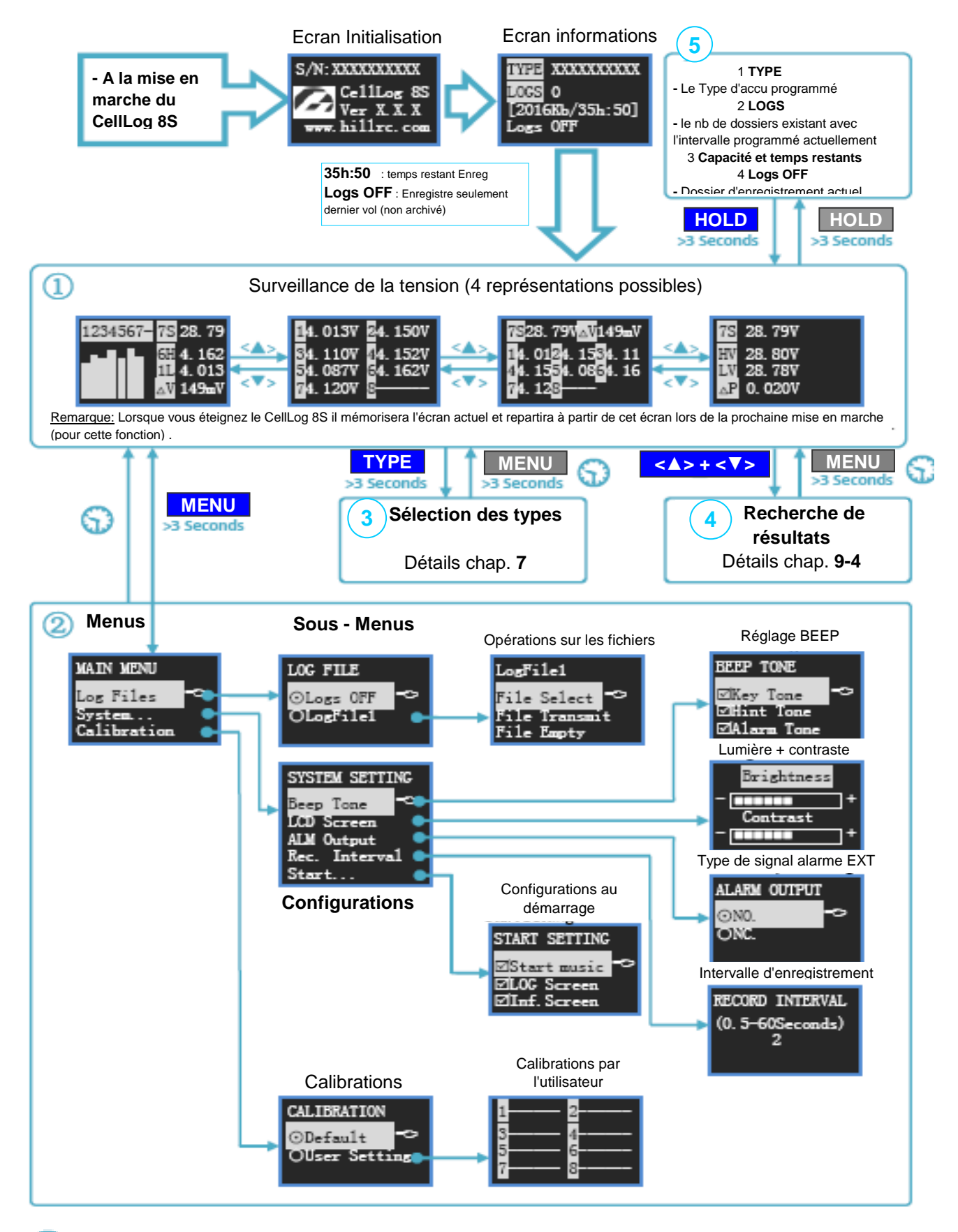

ଚ

signifie que si aucune opération n'est exécutée pendant 1 minute, le système reviendra sur l'écran de démarrage

## 7 Sélection du "TYPE" de batterie

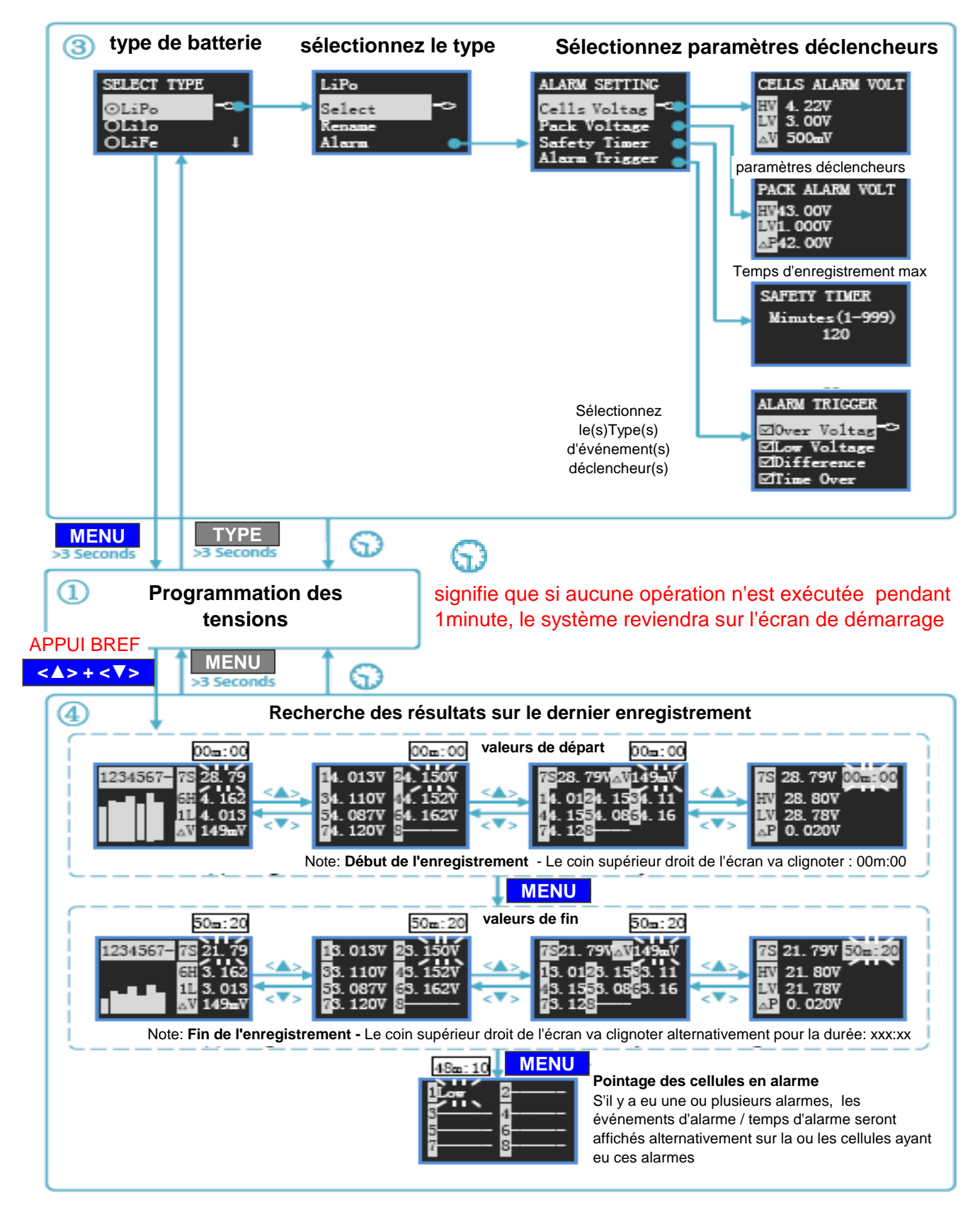

## 8 Fonctionnement de la logique des menus :

- Sélectionnez l'élément du menu par <  $\blacktriangle$  > / <  $\bigtriangledown$  > , l'élément sélectionné sera affiché sur un fond blanc.

- Appuyez sur **"MENU"** pour afficher le sous-menu ; maintenir pendant plus de 3 secondes pour revenir au menu précédent

#### Significations des Symboles:

| Display Symbols    | The meaning of the Symbols                     | Note                             |
|--------------------|------------------------------------------------|----------------------------------|
| nS                 | Tension totale du pack                         | n:0-8 nb de cellules             |
| nH                 | Tension maxi pour chaque cellule               | n:0-8 numéro de la cellule max   |
| nL                 | Tension mini pour chaque cellule               | n:0-8 numéro de la cellule mini  |
| $\bigtriangleup v$ | Tension différentielle maxi par cellule        | $\Delta V = nH - nL$             |
| HV                 | Tension maxi pack                              |                                  |
| LV                 | Tension mini pack                              |                                  |
| △P                 | Tension différentielle maxi du pack            | $\triangle P = HV - LV$          |
| mmM:ss of hhH:mm   | Format des données des durées d'enregistrement | ss=seconde mm=minute<br>hh=heure |
| 0/0                | Sélection Simple OUI - NON                     |                                  |
|                    | Sélection multiple OUI - NON                   |                                  |
| T_OVER             | Temps d'enregistrement programmé dépassé       |                                  |
| LOW                | Alarme sur tension MINI                        |                                  |
| OVER               | Alarme sur tension MAXI                        |                                  |
| DIFF               | Alarme sur différence de tension               |                                  |

#### Fonctions des boutons

CellLog-8S a 3 boutons. Chacun possède 2 fonctions. La première fonction est validée par un appui bref - La deuxième fonction est validée par un appui prolongé de plus de 3secondes.

| Press button | Condition          | Button Function Description                                                        |  |  |  |  |
|--------------|--------------------|------------------------------------------------------------------------------------|--|--|--|--|
| <_>          | Click              | <ol> <li>menu suivant</li> <li>Augmenter la valeur</li> <li>Valider</li> </ol>     |  |  |  |  |
|              | Hold for 3 seconds | Entrer dans le menu <b>TYPE</b>                                                    |  |  |  |  |
| <♥>          | Click              | <ol> <li>menu précédent</li> <li>Diminuer la valeur</li> <li>Abandonner</li> </ol> |  |  |  |  |
|              | Hold for 3 seconds | Ouvrir - fermer le gestionnaire des données                                        |  |  |  |  |
| <->>         | Click              | Confirmer                                                                          |  |  |  |  |
|              | Hold for 3 seconds | Entrer dans le menu MAIN MENU                                                      |  |  |  |  |
| <▲>+<▼>      | Click              | Visualisation du dernier enregistrement                                            |  |  |  |  |
|              | Hold for 3 seconds | Enregistrer la Calibration effectuée par l'utilisateur                             |  |  |  |  |

Remarque:  $< \Delta > + < \nabla >$  signifie d'appuyer sur  $< \Delta >$  et  $< \nabla >$  en même temps.

## 9 Démarrage rapide

#### 9-1 Mise en marche

<u>2 possibilités :</u> connexion d'une batterie via la prise gauche 9 Pin ou connexion au PC via le port USB

- Une phase d'initialisation vous indiquera le numéro de série et le numéro de la version pendant 2 secondes, suivie d'un écran d'informations comme le représente l'image suivante :

Type de programmation de surveillance en cours
nombre de dossiers - intervalle actuel
Capacité restante - temps restant
Nom du fichier actuel (si pas de nom "Logs OFF")

- La première ligne indique la Configuration type (voir détail dans Chap 11).

- La deuxième ligne indique le nb de dossiers d'enregistrement avec l'intervalle associé

- La troisième ligne indique la capacité restante et le temps restant.

- La dernière ligne indique le nom actuel du fichier d'enregistrement (en l'absence de fichiers, il affiche «Logs OFF»). 2 secondes plus tard, le système affiche le menu "Surveillance de la tension" sur l'une des 4 interfaces

#### 9-2 Menu "Surveillance de la tension"

- Il y a 4 choix d'interface, qui peuvent être sélectionnées par < ▲ > ou < ▼ >

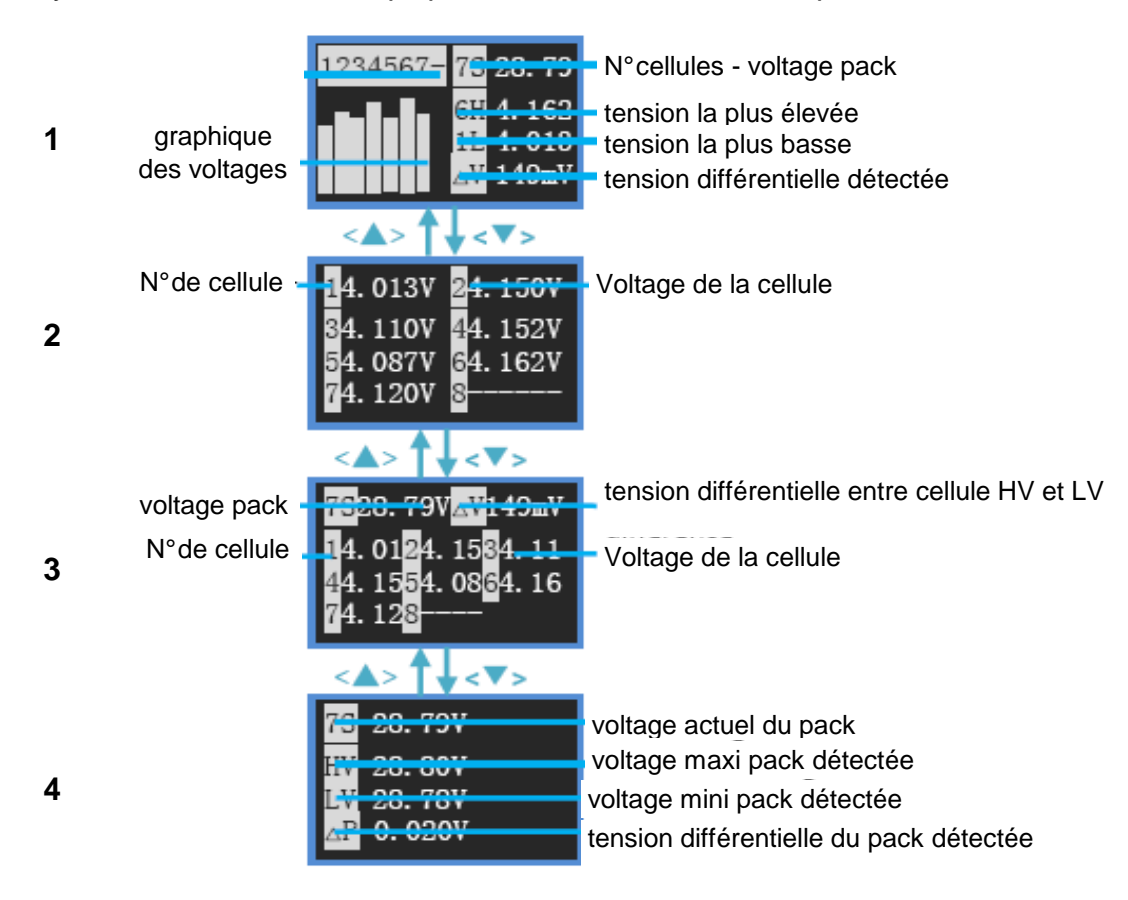

- Comme les photos le montrent : le «7» dans "7S" signifie le nombre de cellules ; "6 H" indique que la tension de la 6e cellule est la plus élevée; "1 L" signifie la que la 1ère cellule a la tension la plus basse.

- S'il y a déclenchement de l'alarme, les tensions des cellules correspondantes s' affiche alternativement avec le type d'alarme détectée (LOW, DIFF, OVER )

"LOW" ou "L" : Basse Tension d'alerte atteinte ou dépassée

"Over'"ou "O": Plus d'enregistrement car temps programmé d'utilisation dépassé

"DIFF"ou "D" Tension d'alarme différentielle atteinte ou dépassée

Ces informations seront affichés simultanément sur les 4 interfaces des tensions sous des représentations différentes

#### 9-3 Enregistrement - transfert des données

#### Capacité d'enregistrement :

intervalle 2s : 44h intervalle 1,5s: 33 h intervalle 1s : 22h intervalle 0,5s : 11h

#### Départ - Arrêt d'un enregistrement

 Après un appui de plus de 3 secondes sur < ▼> à partir de la page de démarrage (une des 4 représentations des tensions), le temps d'enregistrement sera affichée alternativement avec la donnée du coin supérieur droit de l'écran LCD.

- Dans cet état, le système enregistre les données de tension toutes les X secondes (cet intervalle de temps X peut être paramètré par l'utilisateur - voir Par 13-4 ) et les sauvegardes dans le dossier "XXXX" (programmé dans "**Log Files**" avant le lancement). Si le système est sur "**Logs OFF**" au départ, aucun enregistrement sur dossier ne pourra se faire - Le dernier enregistrement est gardé en mémoire pour lecture directe

- Après un nouvel appui de plus de 3 secondes sur <**V**> l'enregistrement est stoppé "**Stop logging!**" et le système revient sur l'écran de visu des tensions

- Vous pouvez faire plusieurs enregistrements dans un même dossier

- Un enregistrement pourra être rappelés à l'aide d'une liste déroulantes dans **LogView** lorsqu'il y aura plusieurs enregistrements dans un même dossier

#### Transfert des données enregistrées sur un PC

- sur **PC :** Branchez le câble USB puis ouvrir le logiciel **LogView** - Choisissez le port USB - Cliquez sur lancer Enregistrement (bouton vert Logview)

- sur **CellLog 8S** : Appuyer sur "**MENU**" puis validez "**Log Files**" pour aller dans le menu "**LOG FILE [XXXXX]**" - Choisissez le nom du dossier des données à exporter puis cliquez sur "**MENU**" - Sélectionnez "**File Transmit**" - Les données sont transférées automatiquement sur le PC avec un défilement rapide des blocs **00000**/XXXXX - En même temps, il y a un léger clignotement du **pavé vert R** en bas de l'écran du PC - A la fin du transfert le système revient sur le menu "**LOG FILE [XXXXX]**" et les données sont affichées à l'écran PC sur **LogView** (voir Chap 17)

# 9-4 Visualisation sur CellLog 8S des déclenchements d'alarme du dernier enregistrement

- A partir du menu du moniteur, appuyez sur <▲> et <▼> en même temps pour entrer dans le menu de visualisation des points de données

- la recherche des données s'effectuée à partir du dernier "Starting logging" et, "Stop logging!" avec visualisation des **points d'alarme** durant cette période, le défilement se fait avec le bouton "MENU". Presser le bouton "MENU" pendant plus de 3 secondes pour revenir sur le menu normal du moniteur

Les données du dernier enregistrement à visualiser sur CellLog 8S seront conservées jusqu'au prochain enregistrement.

Si la durée d'enregistrement était supérieure à la durée programmée, il y aura l'affichage clignotant d'une alarme **T\_OVER** avec le temps sur le coin supérieur droit de l'écran

## 10 Fonctionnement de l'alarme

Si CellLog-8S détecte des événements d'alarme (voir Paramètres de déclenchement d'alarme en P11), ceux-ci peuvent se transmettre suivant les méthodes suivantes :

1 Un bip est émis toutes les 4 secondes sur CellLog 8S (si Tone alarme est sélectionné, voir P13-1 ).

2. La ou les cellule(s) en alarme rappelle(nt) les éléments déclencheurs programmés sur les tensions et la durée (LOW, —OVER, —DIFF, —T\_OVER)

3. L'alarme peut être connectée et reportée sur un module externe.

#### Informations sur le signal de sortie

La sortie est sur collecteur ouvert, comme le montre ci-dessous.

Tension max 50V Intensité max 500mA

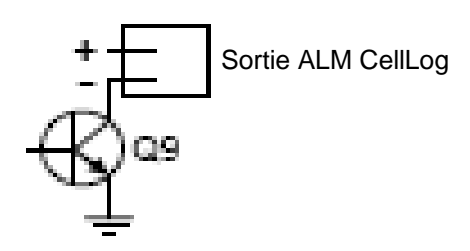

Montages typiques

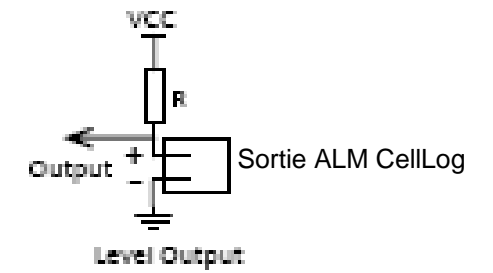

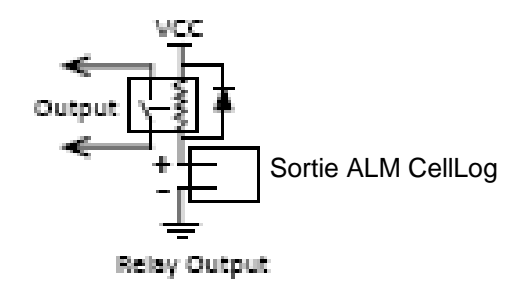

## 11 Programmation des paramètres déclencheurs de l'Alarme

Le système comprend jusqu'à 8 paramétrages pour l'alarme Appuyez sur "**TYPE**" pendant 3 secondes pour entrer dans le menu **SELECT TYPE**.

Pressez sur <▲> ou sur <▼> pour choisir LiPo, Lilo, LiFe, "User" 1 à 5 Validez en appuyant sur "**MENU**" Ces noms de programme TYPE peuvent tous être renommés

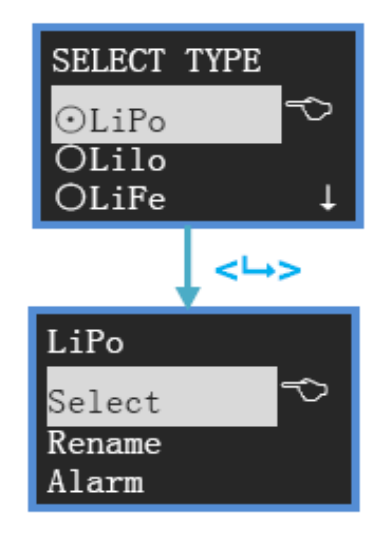

Validez le sous menu choisi en appuyant sur "MENU"

**Note:** En appuyant sur  $< \blacktriangle > à$  la mise sous tension, le moniteur se place sur LiPo automatiquement.

En appuyant sur < ▼> à la mise sous tension, le moniteur se place sur Lilo automatiquement.

En appuyant sur  $\langle \rightarrow \rangle$  à la mise sous tension, le moniteur se place sur LIFE automatiquement.

#### 11-1 Changer le type de programme d'alarme :

Sélectionnez et cochez le type d'accu ou nom programmé, appuyez sur "**MENU**" puis sur "**Select**" - Les valeurs programmées pour ce type d'accu entreront en vigueur

#### 11-2 Renommer le type d'Alarme:

Sélectionnez "Rename" puis appuyez sur "MENU" et l'écran suivant s'affiche:

| LiPo                               |  |
|------------------------------------|--|
| Rename<br>New Name<br>LiPo-1200mAh |  |

<u>Méthode :</u>

Appuyez sur "TYPE" pour dérouler les caractères

Appuyez sur "**MENU**" pour valider le caractère proposé - le caractère suivant est prêt à être renseigné

Appuyez sur "HOLD" pour supprimer le caractère et revenir sur le caractère précédent

- Pour confirmer la modification et revenir sur le menu précédent, appuyer deux fois sur "**MENU**"

- **Pour annuler** la modification et revenir sur le menu précédant , appuyer sur "**MENU**" pendant plus de 3 secondes

#### 11-3 Paramétrage de l'alarme:

Sélectionnez " Alarm", puis appuyez sur "MENU" et l'écran suivant s'affiche:

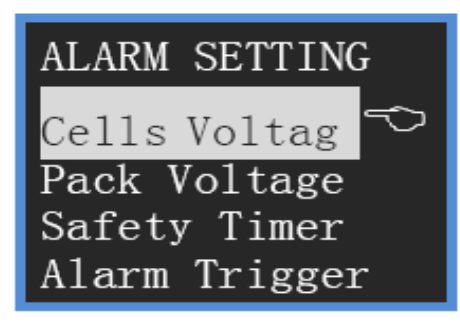

Appuyez sur <▲> ou <▼> pour sélectionner le paramètre à modifier, puis appuyez sur "**MENU**" pour passer à l'étape suivante

#### 11-4 Paramétrages sur la surveillance du voltage pour chaque cellule de la batterie :

Sélectionnez "**Cells Voltag**" puis appuyez sur "**MENU**" pour passer à l'étape du réglage des valeurs

| CEI | LLS ALARM          | VOLT |  |
|-----|--------------------|------|--|
| ΗV  | 4. 22 <del>V</del> |      |  |
| LV  | 3. 00 <del>V</del> |      |  |
| ΔV  | 500mV              |      |  |

 HV :
 1.31V - 4.90V

 LV:
 1.30V - 4.89V

 différence de tension tolérée
 dV:
 0.01 - 3.60V

Appuyez sur  $< \blacktriangle >$  ou  $< \nabla >$  pour augmenter ou diminuer la valeur de tension qui clignote, appuyez sur "**MENU**" pour passer à la ligne suivante

appuyer sur "**MENU**" pendant plus de 3 secondes pour validez les valeurs et revenir sur le menu précédent

#### 11-5 Paramètrages sur la surveillance du voltage total du pack batterie :

Sélectionnez "**Pack Voltage**" puis appuyez sur "**MENU**" pour passer à l'étape du réglage des valeurs

| PACK ALARM VOLT      |  |
|----------------------|--|
| HV43.00 <del>V</del> |  |
| LV1.000              |  |
| 21 42.004            |  |

HV: 1.05V- 43.00V LV: 1.00V - 42.95V différence de tension tolérée dP: 0.05 - 42.00V

Appuyez sur  $< \blacktriangle >$  ou  $< \nabla >$  pour augmenter ou diminuer la valeur de tension qui clignote, appuyez sur "**MENU**" pour passer à la ligne suivante

appuyer sur "**MENU**" pendant plus de 3 secondes pour validez les valeurs et revenir sur le menu précédent

**11-6 Paramétrages de la durée d'enregistrement** : Sélectionnez " **Safety Timer**", puis appuyez sur "**MENU**" et l'écran suivant s'affiche:

Plage de réglage: 1-999 minutes

durée programmée

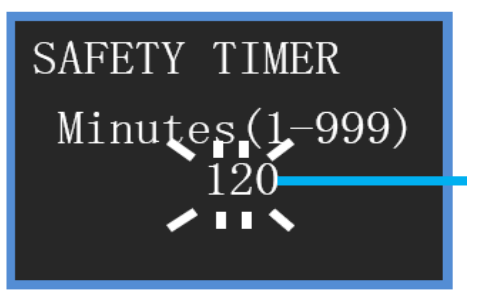

Appuyez sur <▲> ou <▼> pour incrémenter ou décrémenter la temps désiré,

appuyer sur "**MENU**" pour confirmer la valeur ou pendant plus de 3 secondes pour annuler et revenir sur le menu précédent

En pratique, le temps d'enregistrement doit être estimé en tenant compte du temps de la mise en œuvre avant le décollage, le vol et le retour au parking et à partir du moment ou vous appuyer sur "**HOLD**" (départ enregistrement)

# 11-7 Paramétrages de l'élément ou les éléments surveillé(s) et déclencheur(s) de l'alarme

Appuyez sur <▲> ou <▼> pour sélectionner la surveillance ou les surveillances à prendre en compte pour le déclenchement de l'alarme, puis appuyez sur "**MENU**" pour cocher ou décocher la case correspondante

si Voltage supérieur (cellule ou pack) **HV** si Voltage inférieur (cellule ou pack) **LV** si différence V supérieure (cellule ou pack) **dV - dP** si temps dépassée

#### 12 Dossiers d'enregistrement

Appuyez sur "Log Files"

Chaque dossier peut supporter plusieurs enregistrements 12-1 Création d'un dossier

Appuyez sur "MENU" pour afficher le menu de la gestion des dossiers

Si "Logs OFF" est coché, le système n'enregistrera pas les données dans les dossiers
Seul le dernier enregistrement sera visible à partir du CellLog-8S

Appuyez sur **"TYPE"** pendant plus de 3 secondes pour créer un nouveau dossier d'enregistrement Nommer le dossier

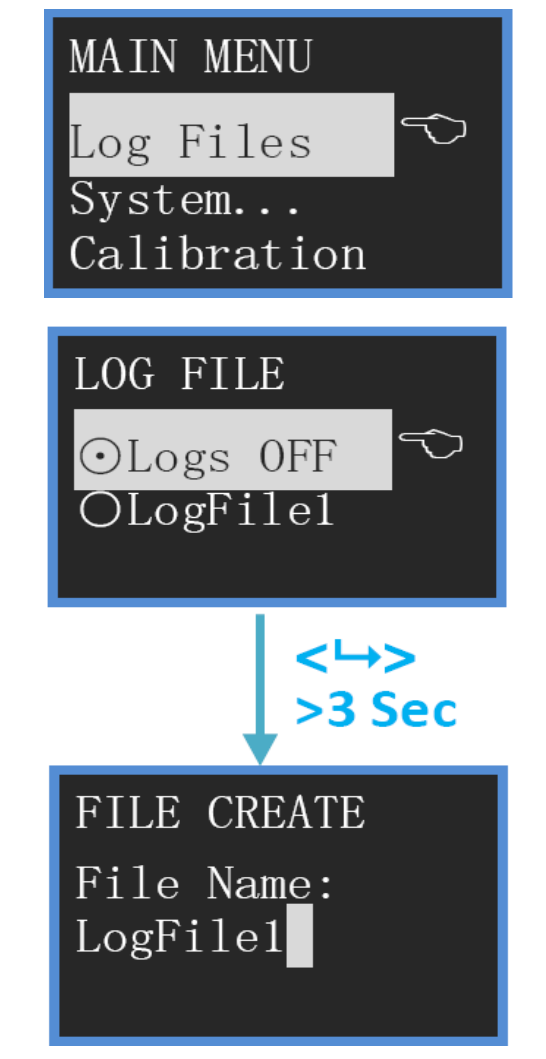

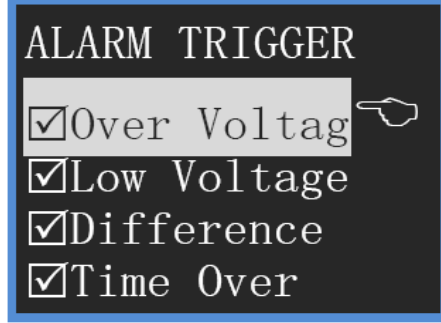

<u> Méthode :</u>

Appuyez sur "TYPE" pour dérouler les caractères

Appuyez sur "**MENU**" pour valider le caractère proposé - le caractère suivant est prêt à être renseigné

Appuyez sur "HOLD" pour supprimer le caractère et revenir sur le caractère précédent

maximum supporté : 8 dossiers d'enregistrement

#### 12-2 Opérations sur les dossiers

- **PC** : Branchez le câble USB puis ouvrir le logiciel **LogView** - Configurez le port -Cliquez sur lancer Enregistrement (bouton vert Logview)

- CellLog : Appuyez sur < ▲ > ou < ▼ > pour sélectionner le dossier LOG désiré

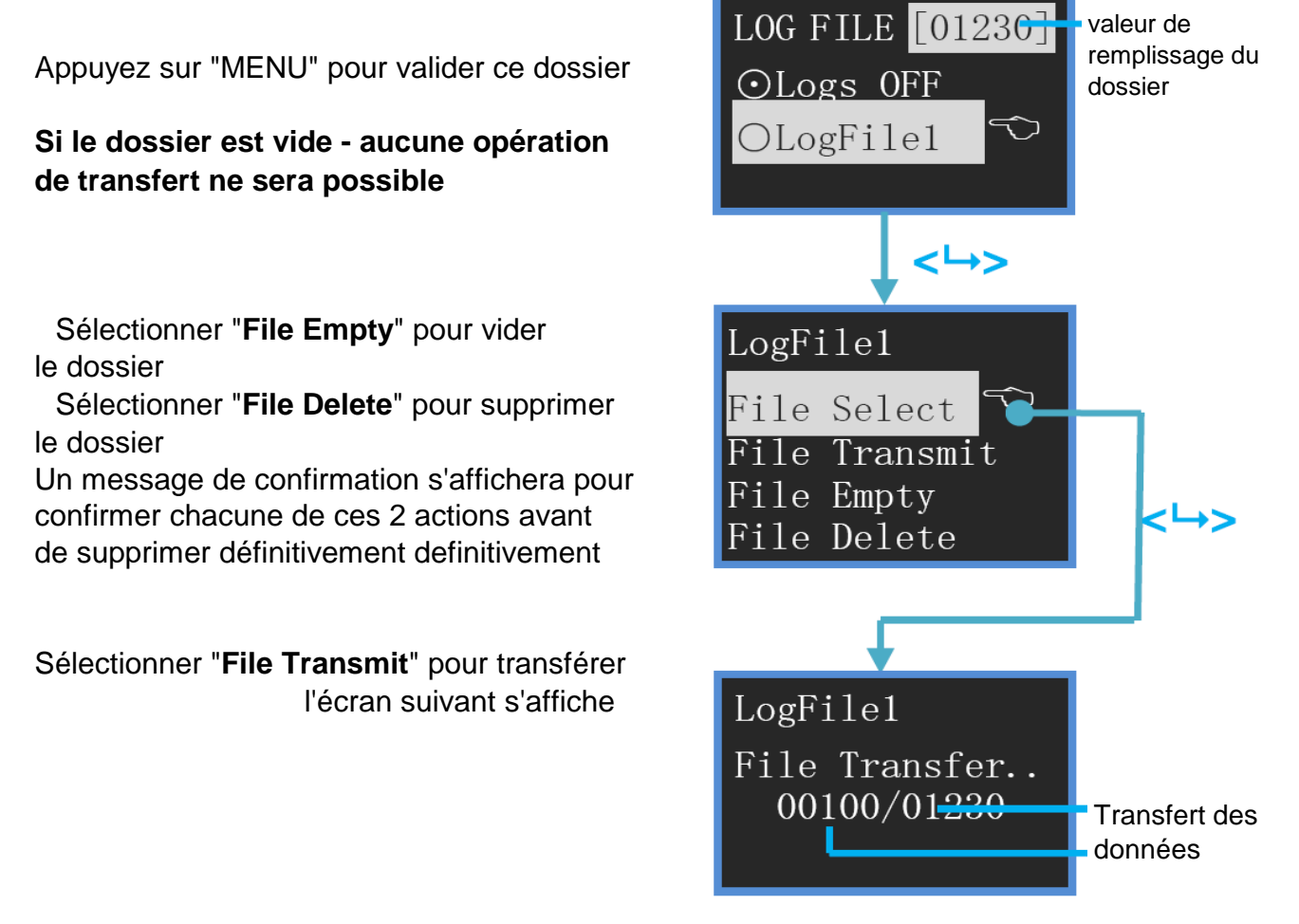

Les données sont transférées automatiquement sur le PC avec un déroulement rapide des blocs 00000/XXXXX - En même temps, il y a un léger clignotement du pavé vert "R" en bas de l'écran du PC - A la fin du transfert le système revient sur le menu "LOG FILE [XXXXX]" et les données seront affichées sur l'écran du PC

## 13 Paramétrages systèmes de CellLog 8S

Appuyez sur "MENU" pour afficher le menu puis sélectionnez "System..."

Appuyez sur <▲> ou <▼> pour sélectionner le paramétre système à modifier - Pour revenir sans valider, faire un appui de plus de 3 secondes sur "**MENU**"

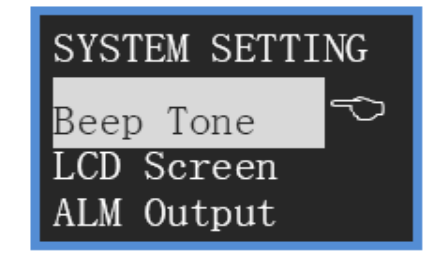

#### 13-1 Paramètrages sonores:

Sélectionner "Beep Tone"

Appuyez sur <▲> ou <▼> pour sélectionner le paramétres systèmes puis cochez/décochez les valeurs proposées - Pour revenir, faire un appui de plus de 3 secondes sur "**MENU**"

"Key Tone" Bip à l'appui sur les touches "Hint Tone" BIP d'enregistrement "Alarm Tone" Buzzer d'Alarme

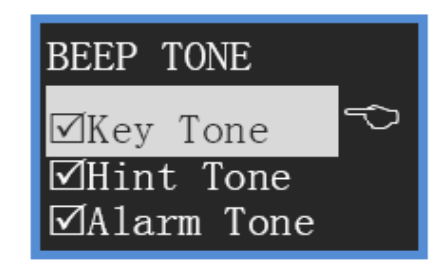

#### 13-2 Paramètrages pour l'écran LCD:

Sélectionner "LCD Screen"

Appuyez sur <▲> ou <▼> pour augmenter ou diminuer les valeurs - Pour changer la sélection, faire un appui sur "**MENU**", faire un appui de plus de 3 secondes sur "**MENU**" pour revenir sur le menu précédent

LUMIERE

#### CONTRASTE

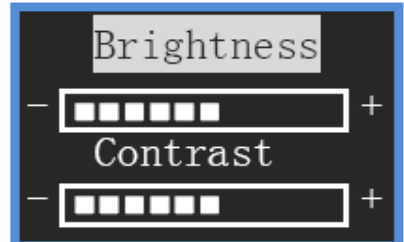

#### **13-3 Type de signal de sortie pour l'alarme externe:** Sélectionner "**ALM Output**"

Appuyez sur < ▲ > ou < ▼ > pour sélectionner l'option à cocher

"**NO**": c'est toujours ouvert quand il n'y a pas d'alarme et en Court-circuit s'il y a l'alarme.

"**NC**":il est en court-circuit quand il n'y a pas d'alarme, et est ouvert si il y a l'alarme.

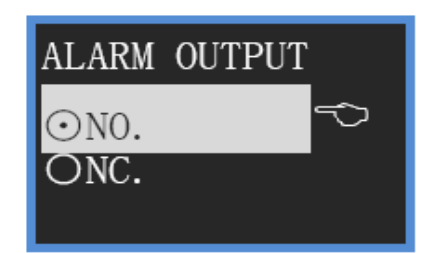

#### 13-4 Intervalle de temps entre les tops d'enregistrement

#### Sélectionner "Rec. Interval"

Appuyez sur <▲> ou <▼> pour augmenter ou diminuer la durée des intervalles entre les enregistrements, faire un appui sur "MENU" pour valider la valeur ou un appui de plus de 3 secondes sur "**MENU**" pour annuler et revenir sur le menu précédent

Valeurs possibles : 0,5 à 60 secondes

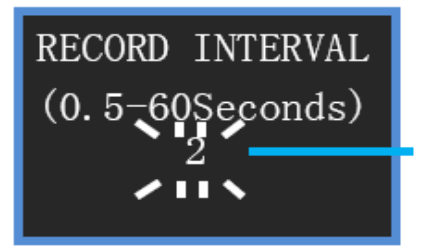

START SETTING

☑Start Music

☑LOG Screen

⊿Inf.Screen

#### 13-5 Configuration pour le demarrage à la mise sous tension

Sélectionner "Start .... "

Appuyez sur <▲> ou <▼> pour sélectionner le paramétre et cochez/décochez les valeurs proposées - Pour revenir, faire un appui de plus de 3 secondes sur "**MENU**"

"**Start Music**" : Mélodie de demarrage "**Logo.Screen**" : Page écran Version et SN "**Inf.Screen**" : Page écran informations sur la capacité restante - Programme TYPE en cours - Nb de dossiers et durée de l'intervalle

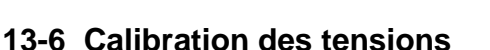

Sélectionner "Calibration"

Appuyez sur <▲> ou <▼> pour sélectionner le paramétre et cochez/décochez les valeurs proposées - Pour revenir et valider , faire un appui de plus de 3 secondes sur "**MENU**"

"Default" : Valeurs programmées en usine

"User Setting" : Calibration par l'utilisateur Voir P

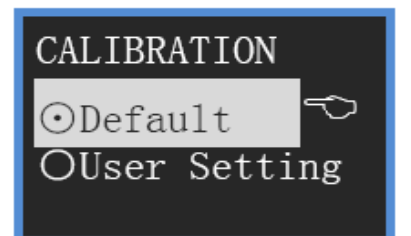

## 14 Calibration par l'utilisateur

- CellLog 8S a été calibré à 100% en usine, celui-ci peut toute fois être étalonné par les utilisateurs .

Avant de calibrer, se munir :

- d'un pack d'accu 8 cellules

- d'un voltmètre numérique à

 $4\frac{1}{2}$  igits

#### Méthode de calibration

1 Connectez l'Accu 8 cellules et vérifiez la détection du voltage des 8 cellules

2 Appuyez sur "**MENU**" pour afficher le menu puis sélectionnez "**System...**" puis "**Calibration**" et cocher "**User Setting**" - L'écran suivant apparaît :

| 14. 012V | 2 <mark>4. 032</mark> V |
|----------|-------------------------|
| 34. 018V | 44.015V                 |
| 54. 022V | 64.017V                 |
| 74. 002V | 8 <mark>4. 019</mark> V |

**3** La cellule devant être étalonnée commence à clignoter (affiche alternativement la tension affichée et la valeur calibrée

4 Si la valeur affichée est supérieure à la valeur mesurée, pressez sur <▼> pour diminuer la valeur affichée sur la valeur mesurée; vice versa, appuyez sur <▲> pour augmenter la valeur affichée pour s'aligner sur la valeur mesurée.

Appuyez sur "**MENU**" pour passer à l'étalonnage de tension suivante. De cette façon, on calibre les 8 voies en tension.

5 Appuyez sur <▲> et <▼> pendant 3 secondes pour enregistrer la modification et revenir sur le menu précédent

Appuyez sur "MENU" pendant 3 secondes, pour annuler la modification

L'image suivante représente la calibration en tension d'un pack - La méthode est la même que celle décrite précédement pour les cellules

| 132. 12V | 2 |
|----------|---|
| 3        | 4 |
| 5        | 6 |
| 4        | • |

Si l'utilisateur effectue une calibration de manière incorrecte, cela pourra endommager la batterie et pourra causer un grave danger aux personnes et au matériel.

La calibration n'affecte pas les valeurs paramétrées en usine, il suffit de sélectionner "**Default**" pour revenir aux valeurs "Usine"

## 15 Mise en veille Ecran - Mise en veille système

Appuyez sur **"MENU"** pour afficher le menu puis sélectionnez **"System...**" appuyez sur **"TYPE**" pour afficher **"Power Manager**"

Appuyez sur "MENU" pour afficher le menu

Appuyez sur <▲> ou <▼> pour sélectionner le paramétre et cochez/décochez les paramètres désirés:

- "Not Save" pas de programmation

- "**Blacklight OFF**" extinction de l'écran après un temps programmée en appuyant sur "MENU" puis appuyez sur <▲> ou <▼> pour programmer le temps (1 à 240mn)

- "**Sleep Mode**" Coupure de l'appareil après un temps programmée en appuyant sur "MENU" puis appuyez sur <▲> ou <▼> pour programmer le temps (1 à 240mn)

## 16 Installation Port USB - Mises à jour du logiciel pour CellLog 8S

#### Installer le pilote USB

Cette version du pilote USB figurant sur le logiciel CD-ROM du CellLog 8S Pour installer le pilote USB, exécutez le programme X: \ driver USB \ JunsiUSBInstaller.exe (où X est la lettre du lecteur pour votre CD-ROM.)

#### Mise à jour du Firmware de CellLog 8S

1 Installer le pilote USB CellLog 8S

2 Exécutez le programme X: \ Upgrader \ Upgrader.exe (vous pouvez télécharger le logiciel de l'Upgrader.exe sur le site internet suivant: http://www.jun-si.com/UploadFiles/Upgrader .rar).

3 Connectez le CellLog 8S au PC en utilisant le câble USB fourni, sélectionnez la liste des périphériques (Decvice.list), puis sélectionnez le fichier de mise à niveau (vous pouvez télécharger la dernière version du fichier). La barre de progression s'affiche lorsque vous cliquez sur **Update** 

|          | Device List Include COMx Port                                            | N/ | Updates Lis            | Eile name                                  | iCharger                | Release Notes                       |
|----------|--------------------------------------------------------------------------|----|------------------------|--------------------------------------------|-------------------------|-------------------------------------|
|          | Type: Junsi CellLog 85, 5/N:0905024001_00                                |    | 1010B<br>106B<br>208B  | iC1010B_V309<br>iC106B_V309<br>iC208B_V309 | V3.09<br>V3.09<br>V3.09 | 2009/03/C<br>2009/03/C<br>2009/03/C |
| A        | Select Update File                                                       |    |                        | CellLog(85)_V201                           | V2.01                   | 2009/05/0                           |
|          | Download                                                                 | E  | Save as<br>CellLog(85) | )_V201                                     |                         |                                     |
|          | File Information<br>Version: V2.01 Type: CellLog(85)<br>Memo: 2009-05-06 |    |                        | Download                                   |                         | xit                                 |
| Sec. St. |                                                                          |    |                        |                                            |                         |                                     |

## 17 Utilisation de "LogView" pour "CellLog8S"

Premièrement, recevez les sincéres remerciements de la part de l'équipe de développement LogView: http://www.logview.info pour l'utilisation de ce logiciel

Assurez vous d'avoir bien installé le driver USB pour le CellLog8S

#### Etapes à suivre

Pour installer LogView, exécutez le programme X: \ LogView \ LogViewInstaller.exe (où X est la lettre du lecteur du CD-ROM.)

Connectez le CellLog 8S au PC en utilisant le câble USB fourni

Démarrer LogView, puis suivez les instructions illustrées ci-dessous:

#### 17-1 Choisir le langage

| File | Edit Device Graphic   | ŝ ul | Analysen | Too    | ols Vie |
|------|-----------------------|------|----------|--------|---------|
|      | New                   |      |          | b _ 1  | Tx 60   |
| 3    | Open                  |      |          | -      |         |
|      | Save                  |      | Graphic  | Tabl   | e Big   |
|      | Save As               |      | L i      | 1      | 1       |
|      | History               | ۲    |          |        |         |
|      | Import                | Þ    | 1        |        |         |
|      | Export table          | ۲    |          |        |         |
|      | Export graphic        |      |          |        |         |
| 3    | Send graphic as eMail |      |          |        |         |
|      | Cottangs              | •    |          | -      |         |
| 9    | Language              | ×    | De       | eutsch | i       |
|      |                       |      | V Fr     | alish  |         |

17-2 Cliquez sur "Device" puis sur "Choose device and port".

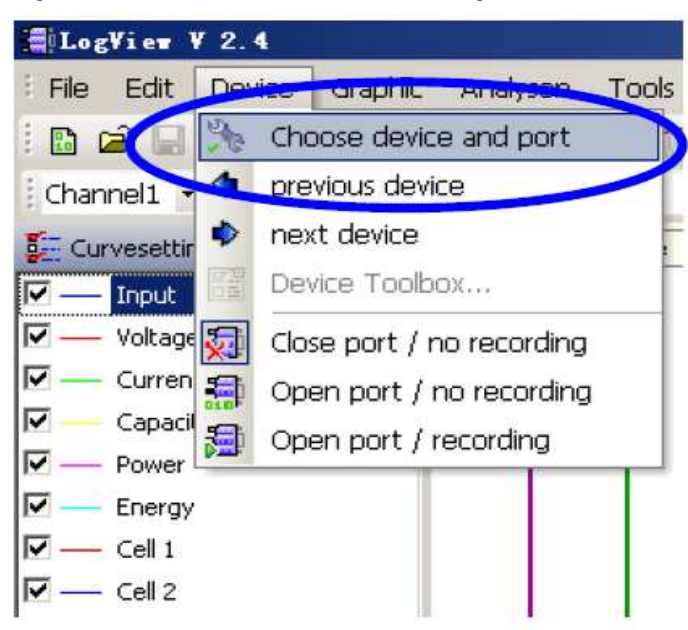

17-3 Choisissez Junsi CellLog 8S dans la liste, puis choisissez la communication correcte du Port.

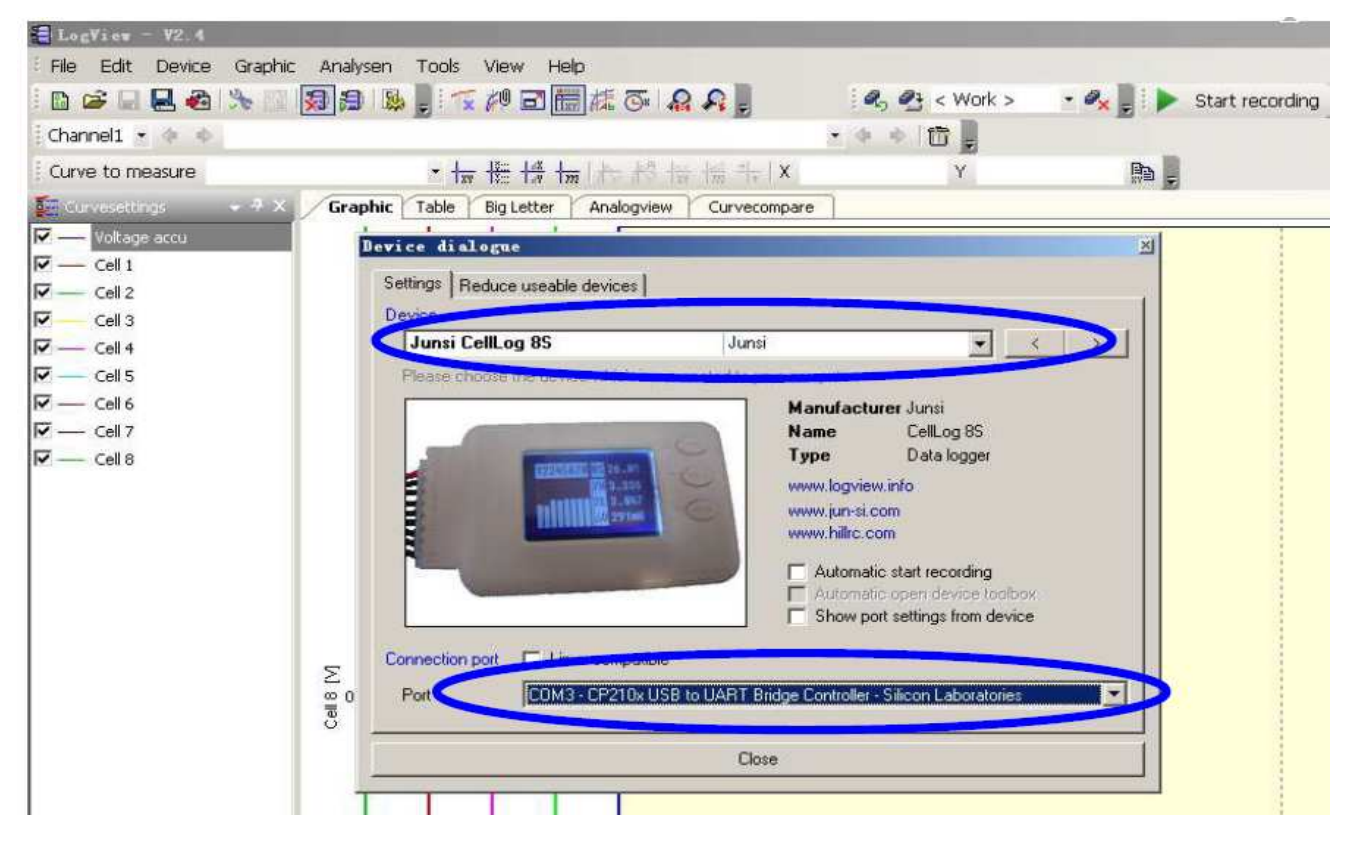

#### 17-4 Cliquez sur "Start-recording" pour enregistrer les données.

| ELagVies - V2.4                                                                                                    |         |          |             |            |                |         |              |       |            |         |                 |
|----------------------------------------------------------------------------------------------------|---------|----------|-------------|------------|----------------|---------|--------------|-------|------------|---------|-----------------|
| File Edit Device Graphic                                                                                                    | Analyse | en Tr    | ools /      | view I     | leip           |         |              |       |            |         |                 |
| 0 📽 🖬 🖶 🚳 🦄 🖂                                                                                                    | 33      | 1        | 150         | 1 B        | 調成             | 5. 0    | R            | R. 6  | 3 < Wark > | · 9x () | Start recording |
| [ Channel1 + 🔶 🔹                                                                                                    |         |          |             |            |                |         |              | a.0 0 | 0          |         |                 |
| Curve to measure                                                                                                    |         |          | + 128       | 告禄         | in the         | 15.12   | HE HELK      |       | Y          | Ba      |                 |
| E Curvesettings - 9 X                                                                                                    | Graph   | WC To    | sbie        | Big Letter | Ana            | waivpol | Curvecompare | si).  |            |         |                 |
| IP         —         Volkage sccu           IP         —         Cel 1           IP         —         Cel 2           IP         —         Cel 3           IP         —         Cel 4           IP         —         Cel 5           IP         —         Cel 5           IP         —         Cel 6           IP         —         Cel 7           IP         —         Cel 8 | Cells M | Cetts IM | Cete M<br>o | Cet 2 M    | votage accu IV |         |              |       |            |         |                 |

Reportez-vous à l'aide en ligne de LogView pour plus d'informations concernant ses caractéristiques et son fonctionnement.

#### **18 Conseils pratiques**

Si possible, programmez le CellLog 8S dans le calme pour éviter des erreurs de programmation qui pourrait être méfastes pour les ACCUS

Programmez des dossiers d'enregistrement nommés Vol1 .....Vol8

Programmez des Types nommés 2Cells .....8Cells (en fonction des types d'accu que vous utiliserez)

Rédigé par MADISON